Si seguís estas indicaciones la conexión os ira perfecta y os descargara al máximo posible.

Para descrgar el Emule tienes las ultimas versiones en esta página web:

## https://github.com/irwir/eMule/releases/

En España debemos tener en cuenta que las conexiones son asimétricas, la descarga es mucho mayor que la subida, con lo cual hemos de tener en cuenta en el uso del p2p. Si tienes fibra óptica la conexion es simetrica en la gran mayoría de los casos.

Debéis iros a Preferencias -> Conexión

Tal y como indica la imagen de a continuación:

## ×

- Conexiones máximas: 75
- Subida: 10

Es necesario poner el limite de subida como mínimo a 10, podéis aumentarlo hasta lo que querais si lo soporta vuestra linea. Si iteneis fibrea de 500 por ejemplo podéis limitar la descarga a 13000 y la subida a 5000, irá sin problemas, además de poder navegar bien.

## Capacidad

El limite de descarga no es necesario pero si lo queréis lo podéis poner en caso de que os vaya muy lento o bien tengáis la descarga colapsada, ejemplo 1 mega poner 80, en 3 megas poner 250, siempre es mejor dejar un ancho de banda libre para navegación. Si teneis fibra optica de 100 Megas, podeis poner descarga 5000KBs y subida 1500KBs, para dejar un ancho de banda extra para poder navegar con soltura o si teneis varias personas en casa. Multiplicarlo por dos o tres segun los multiplos que tengais de Megas, por ejemplo 500 por 5.

Las conexiones máximas como mínimo a 75, las podéis aumentar de 5 en cinco si veis que no se os cuelga el router a los X minutos. Esto es muy importante ya que un router tiene un numero limitado de conexiones si se sobrepasan se cuelgan. Simplemente tardará un poco mas en coger las fuentes pero luego la velocidad de descarga es la misma o superior en el caso de emule mal configurado. Si tenéis un módem podéis poner 200 o 500 sin problemas pero puede que os vaya el pc un poco mas lento.

Lo mas importante dentro de Seguridad hay que Activar la ofuscación de protocolo tal y como se muestra a continuación:

×

En esta misma panatalla activamos Filtrar servidores y introducimos la URL de abajo de Filtro IPs y le damos al botón de cargar.

Filtro IPs: http://upd.emule-security.org/ipfilter.zip

Los filtros ips filtran también entidades de gestión que se dedican a monitorizar usuarios.

He de recordar que los que uséis router es imprescindible abrir los puertos, y muy recomendable poner ip fija (de la red local, ejemplo 192.168.1.33) a los equipos si tenéis varios.

Por ultimo te recomiendo la siguiente lectura ¿Cómo burlar los servicios que bloquean el P2P?

Servidores MET: http://www.gruk.org/server.met http://update.adunanza.net/servers.met http://upd.emule-security.org/server.met

Los añadimos en la pestaña servidor, nos aparecera para editar un block de notas con los servidores que queremos que se actualice e introducimos esta lista.

Red KAD, nodos de arranque: http://upd.emule-security.org/nodes.dat Por último modificamos las opciones adicionales tal como indica la pantalla y ira Emule mucho mas fluido.

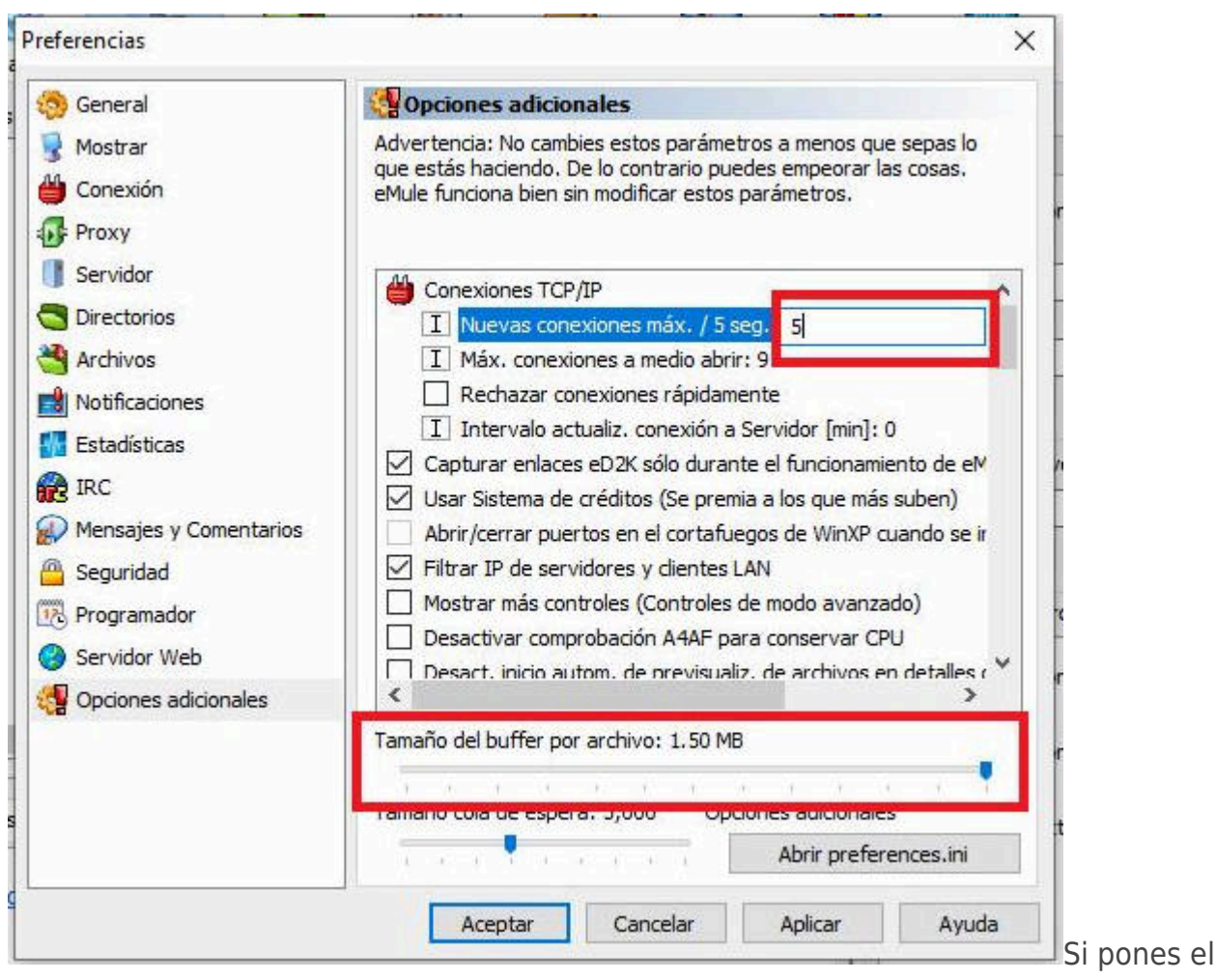

tamaño de cola mas reducido consumirá menos CPU